# 如何添加或修改NTP在ESA/WSA/SMA

### 目录

<u>简介</u> <u>如何添加或修改NTP在ESA/WSA/SMA</u> <u>CLI</u> <u>GUI</u> <u>相关信息</u> <u>相关的思科支持社区讨论</u>

## 简介

本文描述如何配置或修改在思科的网络时间协议(NTP)服务器设置给安全工具(ESA)发电子邮件, Web安全工具(WSA),安全管理设备(SMA)。

### 如何添加或修改NTP在ESA/WSA/SMA

Ntp server设置可以通过CLI或GUI配置或被修改。请参阅如下更多的指导信息。

### CLI

#### > ntpconfig

Currently configured NTP servers: No servers currently configured.

Choose the operation you want to perform:
- NEW - Add a server.
- SOURCEINT - Set the interface from whose IP address NTP queries should originate.
[]> new

Please enter the fully qualified hostname or IP address of your NTP server. []> 172.18.108.15 您能添加多个NTP服务器。

如果服务器已经配置,请使用删除删除不是需要的所有服务器。

注意:请务必确认通过CLI做的对配置任意变动。

#### GUI

从浏览器请通过以下导航:

- 1. 导航对**系统管理>时间设定**页。
- 2. 单击 Edit Settings。
- 3. 在保持方法部分的时间,请选择使用网络时间协议。

4. 输入Ntp server地址并且点击Add行。您能添加多个NTP服务器。 5. 要删除从列表的一Ntp server,请点击垃圾箱该服务器的图标。

6. 选择NTP查询的一个接口。这是NTP查询应该产生的IP地址。

7. 提交并且确认您的更改。

您可以也选择手工设置时刻。

1. 导航对**系统管理>时间设定**页。

- 2. 单击 Edit Settings。
- 3. 在保持方法部分的时间,请*手工*选择Set time。
- 4. 输入月、天、年、小时、分钟和秒钟。
- 5. 选择上午或PM。
- 6. 提交并且确认您的更改。

### 相关信息

- 思科电子邮件安全工具用户指南
- <u>思科Web安全工具用户指南</u>
- Cisco安全管理设备用户指南
- <u>技术支持和文档 Cisco Systems</u>